pitney bowes

## SendPro® Mailstation Quick Start Guide

### Get to know your device

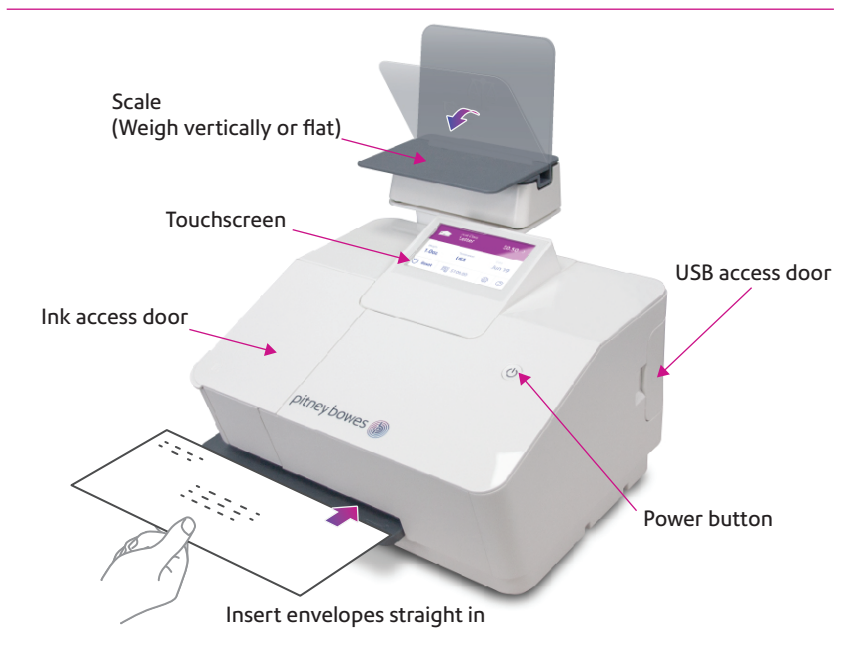

### SendPro Mailstation Home screen

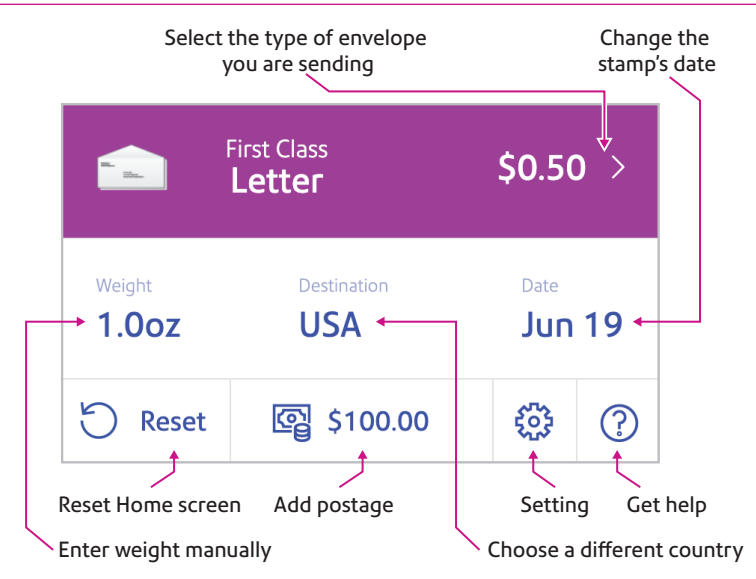

### Using SendPro Online to send items over 13 oz

# Included with your device, you have access to SendPro Online where you can:

- View detailed history of your sent items
- Print discounted shipping labels with free tracking, for items over 13 oz
- Choose extra services, such as Certified Mail®
- Manage unlimited cost accounts

# Follow these three steps to print discounted shipping labels with free tracking:

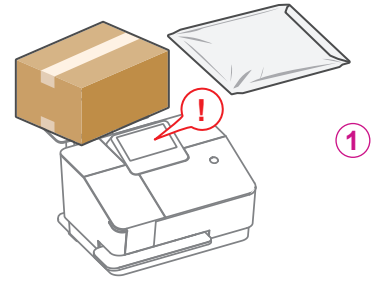

Put an item on the scale to display the weight on the touchscreen

2 Log in to SendPro Online on your computer using your PB.com credentials

#### sendpro.pitneybowes.com

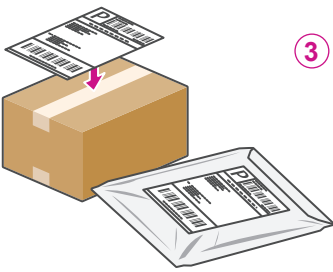

Following the instructions in SendPro Online to generate a shipping label and print from your office printer

### What SendPro Online can do

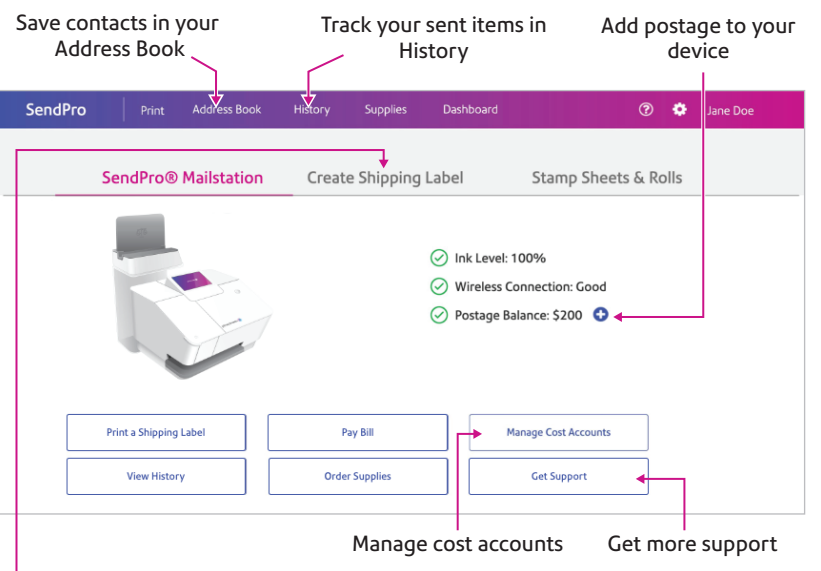

#### Create Shipping Label

Save up to 40%\* on Priority Mail®. Link your UPS® or FedEx® accounts to consolidate sending (multicarrier accounts only).

\*Actual savings may vary based on size, weight and proximity to destination.

### **Detailed History**

View and print your SendPro Mailstation history

| listory             |                             |         |              |         |                           |
|---------------------|-----------------------------|---------|--------------|---------|---------------------------|
| SendPro Mailstation | Shipments                   | Postage | USPS Label R | efunds  | Stamp Sheets & Rolls      |
| <b></b>             |                             |         |              | 6/1/201 | 9 - 6/5/2019 🗖 All Stamps |
| Date 🔻              | Date - Amount Envelope Type |         | ре Туре      | Cost Ac | Device                    |
| 6/3/2019            | \$0.47                      | Large B | Envelope 🔊   | APPLET  | ON 128390213798           |